# KITASSMAT - MODE OPERATOIRE UTILISATEUR

Ce guide a pour but de vous aider dans la démarche "KitAssmat".

La mise à disposition de cet espace de travail pour assistantes maternelles doit vous simplifier les tâches.

Merci de nous aider par vos remarques à l'amélioration de ce produit.

Le parti-pris d'une interface dépouillée et sans aucune publicité dans l'espace de travail s'accompagne de toutes les fonctionnalités utiles. Cet outil est "sur mesure", pour les assistant(e)s maternel(le)s indépendant(e)s qui ont choisi une annualisation du temps de travail avec une rémunération 12 mois sur 12.

Vous pouvez utiliser votre navigateur internet favori (IE, FF ou Chrome) mais sachez que cet outil est optimisé pour Chrome et Firefox. Des dysfonctionnements dans l'affichage peuvent subsister dans Internet Explorer 8 ou 9. Bien que possible l'accès au site de cette première version avec une tablette et/ou un smartphone n'est pas garantie.

Kitassmat, outil sur mesure, ne comporte que les fonctionnalités utiles à la production (édition et impression) des documents suivants :

- Feuille de correspondance
- Bulletin de salaire
- Eléments pour déclaration PAJE
- Contrat d'accueil
- Contrat de travail
- Planning annuel
- Déclaration annuelle de revenus

Suite à l'envoi de votre demande d'inscription par mail à kitassmat@laposte.net vous recevez vos identifiants et mot de passe provisoires dans votre boite mail.

Connectez-vous au site *www.kitassmat.net*, cliquez en haut et à droite sur le bouton "**MON COMPTE**", saisissez votre identifiant puis votre mot de passe, cliquez sur connexion. Vous devez :

1- Modifier votre mot de passe,

- 2- Saisir vos informations personnelles dans "Mes données",
- 3- Dans "Gérer les enfants" saisir la fiche de chaque enfant gardé,

4- Dans "Gérer mes absences" saisir vos absences annuelles (en plus des jours fériés légaux qui sont déjà rattachés à votre compte) en sélectionnant le type d'absence (FERIE [particularités locales, ...], CA [Congés annuels] ou REPOS (jours de repos dans la semaine, ...)

A partir de cet instant, vous pouvez: Générer et imprimer les **contrats**, Editer votre **planning** annuel, et, à la fin de l'année <u>Imprimer votre feuille de **déclaration de revenus**</u>.

Au quotidien, il vous suffira dans la partie "Saisie" de :

- Sélectionner un enfant par son prénom,
- Saisir son heure d'arrivée (hh:mm),
- Saisir son heure de départ (hh:mm),
- Saisir les faits marquants du jour pour cet enfant,

- Cliquer sur "ENVOYER"

Chaque fin de mois :

- Imprimer Bulletins de salaire
- Imprimer les feuilles de correspondance (Peuvent être imprimées à la demande en cours de mois)
- Déclaration PAJE (chiffres clés pour les parents employeurs)

| PARTIE I : M                                                                                           | ot de passe                                                                                                    |                                                                                                    |
|----------------------------------------------------------------------------------------------------|----------------------------------------------------------------------------------------------------|----------------------------------------------------------------------------------------------------|
| Ecran princip                                                                                          | pal (Accueil) :                                                                                                    |                                                                                                    |
| and                                                                                                    | Se D                                                                                                    | Retour au site principal                                                                                            |
|                                                                                                    | KIT Assmat                                                                                                    | — Accès à la page de saisie                                                                                         |
| > Accueil Accueil                                                                                      | Bienvenue sur KIT-Assmat                                                                                                    | — Votre identifiant                                                                                                 |
| Bonjour MaPick Deconnexion Le SMIC<br>Administration- Son month                                        | a été augmenté le ler janvier<br>ant est maintenant de 9.43 euros                                                                                                    | — Déconnexion                                                                                                    |
| Assmat de 1 heur                                                                                       |                                                                                                    | — Accès au menu d'Administration                                                                                    |
| Forum d'Entraide FORU                                                                                  |                                                                                                    | — Accès au forum d'entraide                                                                                         |
|                                                                                                    |                                                                                                    | Le forum est un espace indépendant, où vous devrez vous<br>inscrire pour POSTER DES MESSAGES, la lecture est libre. |
| Cliquer ICI                                                                                            |                                                                                                    |                                                                                                    |
| Ecran d'admi                                                                                           | inistration (Gestion) :                                                                                                    |                                                                                                    |
| Accurate Manuel Costion                                                                                | ssmat-Votre menu de gestion                                                                                                    | Modification du Mot de Passe                                                                                        |
| Modifier mon Mot de                                                                                    | Menu configuration                                                                                                    | Gestion de mes données personnelles                                                                                 |
| Pass 1/<br>Mes Donnees                                                                                 |                                                                                                    | Fiches des enfants                                                                                                  |
| Gérer les Enfants                                                                                      |                                                                                                    | Ajout des absences                                                                                                  |
| Consult Smics                                                                                          |                                                                                                    | — Consultation Montant SMIC                                                                                         |
| Editer les Contrats                                                                                    |                                                                                                    | Edition des contrats                                                                                                |
| Calendrier annuel                                                                                      | Editions annuelles                                                                                                    | <ul> <li>Edition Planning annuel</li> </ul>                                                                         |
| Secillar de neue                                                                                       |                                                                                                    | Déclaration revenus                                                                                                 |
| Déclaration PAJE                                                                                       |                                                                                                    |                                                                                                    |
| Feuilles de                                                                                            | Editions mensuelles                                                                                                    | Edition Bulletin de salaire                                                                                         |
|                                                                                                    |                                                                                                    | Edition chiffres clés PAJE                                                                                          |
| Retour à la Saisie                                                                                     |                                                                                                    | Edition Feuille de correspondance                                                                                   |
| Deconnexion<br>Cliquer ICI                                                                             |                                                                                                    | Accès à la documentation                                                                                            |
| Identifiant: Du losMot de pas                                                                          | se : [6 à 10 caractères]                                                                                                    |                                                                                                    |
|                                                                                                    | (Laisser vide si vous voulez le conserver)                                                                                                    | Taper un mot de passe (de 6 a 10 c)                                                                                 |
| Prénom : Jos                                                                                           |                                                                                                    |                                                                                                    |
| Adresse Mail Valide : dudud                                                                            | u.jos@laposte.net                                                                                                    | <ul> <li>Vérifier la bonne orthographe de</li> </ul>                                                                |
| Mettre à jour                                                                                          |                                                                                                    | vos Nom, Prenom et eMail .                                                                                          |
|                                                                                                    |                                                                                                    | <u> </u>                                                                                                    |
| Mise à jour en cours                                                                                   |                                                                                                    | Le changement du Mot de Passe s'accompagne                                                                          |
| Si votre Mot de Pass<br>Reconnectez-vous av                                                            | e a ete change, vous serez deconne<br>vec votre nouveau mot de pass                                                                                                    | AUTOMATIQUEMENT d'une déconnexion,<br>reconnectez-vous avec votre nouveau Mot de<br>Passe.                          |
| Les mots de passe sont cryptés<br>par l'administrateur. Un mot de<br>identité) et vous devrez re-saisi | dans la base de donnée et totalement inaccessibles, en ca<br>passe provisoire vous sera adressé par mail (des vérifica<br>r votre propre mot de passe dans "Administration". | as de PERTE DU MOT DE PASSE, celui-ci sera réinitialisé<br>tions vous seront demandées pour justifier de votre      |

Pass Mes Donnees Gérer les d'hfants Gérer les contrats Calendrier annuel

Dans le menu "Administration" vous avez cliqué sur : mes Données

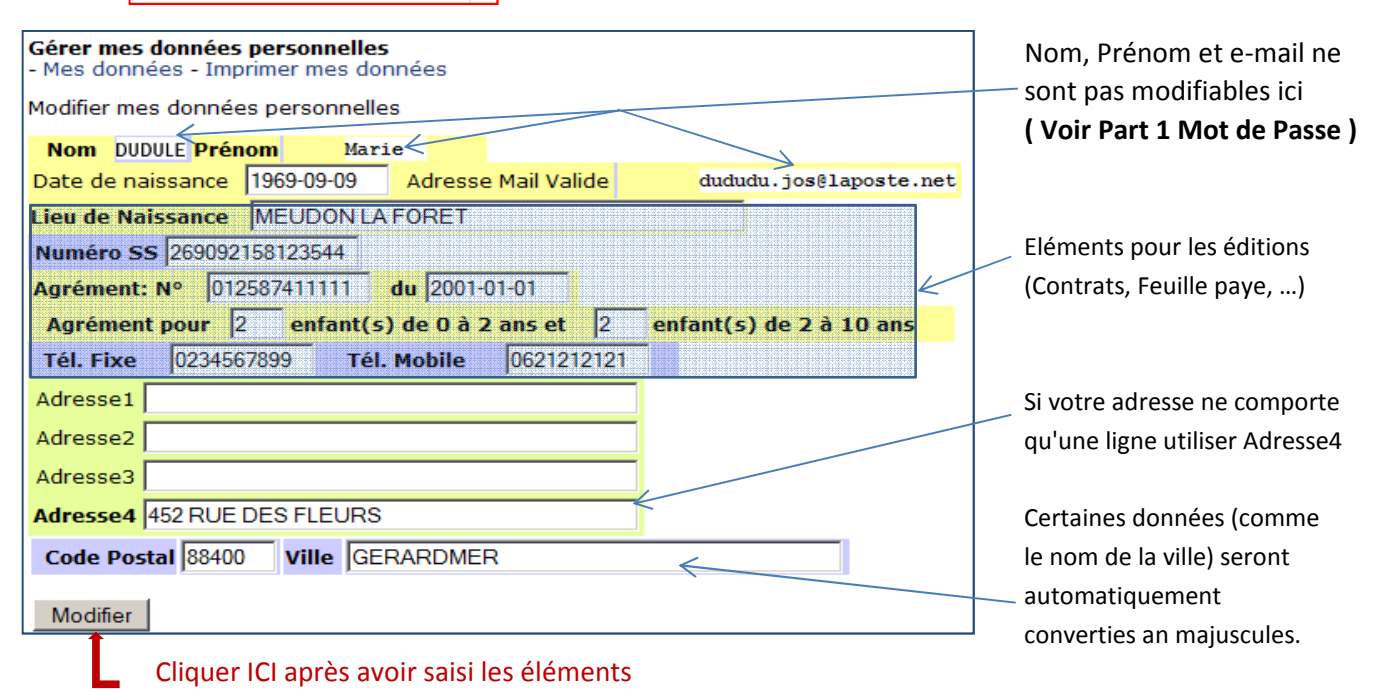

| PARTIE III : SM                                                | lic                                    |                      |             |                                                  |
|----------------------------------------------------------------|----------------------------------------|----------------------|-------------|--------------------------------------------------|
| Accueil-Menu<br>Gestion                                        | La liste des Smic                      | ø - Imprim           | er la liste | LISTE<br>Impression                              |
| Pass<br>Mes Donnees<br>Gérer les Enfants                       | Date<br>2013-01-01                     | Montant<br>9.43      |             |                                                  |
| Gérer les Contrats<br>Calendrier annuel<br>Déclaration revenus | 2012-07-01<br>2012-01-01<br>2011-12-01 | 9.40<br>9.22<br>9.19 |             | Les montants et Date des<br>Smic sont mis à jour |
| Gérer mes Absences<br>Consult Smics<br>Feuilles de Jaye        | 2011-01-01<br>2010-01-01               | 9.00<br>8.86         |             | servent au calcul de la                          |
| Déclaration PAJE<br>Feuilles de<br>correspondance              | 2009-07-01<br>2008-07-01<br>2008-05-01 | 8.82<br>8.71<br>8.63 |             |                                                  |
| Retour à la Saisie<br>Deconnexion                              | 2007-07-01<br>2005-07-01               | 8.44<br>8.03         |             |                                                  |

# PARTIE IV: LES ENFANTS (1)

| Accueil-Menu<br>Gestion<br>Modifier mon Mot de<br>Pass | Gestion des Enfant<br>La liste des Enfant | t <b>s</b><br>s   Ajouter u | un nouvel Enfant - Imprimer k | a liste              |                      | Pour ajouter 1 enfant |
|--------------------------------------------------------|-------------------------------------------|-----------------------------|-------------------------------|----------------------|----------------------|-----------------------|
| Gérer les Enfants<br>Gérer les Chitrats                | Enfants actifs<br>Nom                     | Prénor                      |                               | /                    |                      | Cliquer ici pour      |
| Calendrier annuel<br>Déclaration revenus               | DUDULON                                   | Didier                      | Modifier                      | Supprimer            | Imprimer la<br>Fiche | Modifier              |
| Consult Smics<br>Feuilles de pave                      | POUDREL                                   | Laure                       | Modifier                      | Supprimer            | Imprimer la<br>Fiche | Supprimer             |
| Déclaration PAJE                                       | Enfants archivés                          |                             |                               |                      |                      |                       |
| Feuilles de<br>correspondance                          | Nom                                       | Prénon                      | ۰ <del>(</del>                |                      |                      | - ou Imprimer         |
| Retour à la Saisie<br>Deconnexion                      | DUPONT                                    | Gilber                      | Modifier                      | Imprimer la<br>Fiche |                      |                       |

Cliquer ici (au 1er accès la liste sera vide pour vous !)

Mensualisation(CONTRAT)

Les enfants archivés peuvent être remis "actifs".

# Ajouter un Enfant

| Nom<br>Date de naissan<br>Numéro PajeEn<br>Adresse1<br>Adresse2 | ce(jj-mm-aaaa)<br>1 <b>ploi (</b> Y00000000                                  | 00000 Téléph                                             | Prénor<br>/ Ga<br>none Fixe                                                                                                    | n<br>rçon © Fille<br>0000000000                       | indispensables j<br>Ceci vous permi<br>alors que le con<br>aux parents em<br>fiche par la suite<br>éléments. (en m<br>MODIFIER] sur | bons et date de la<br>pour toute création<br>et de créer une ficl<br>trat n'a pas encore<br>ployeurs. Vous cor<br>e, quand vous aure<br>nodification [ Bout<br>ligne enfant) | n de fiche:<br>ne enfant,<br>e été soumis<br>nplèterez la<br>ez tous les<br>con |
|-----------------------------------------------------------------|------------------------------------------------------------------------------|----------------------------------------------------------|----------------------------------------------------------------------------------------------------|-------------------------------------------------------|----------------------------------------------------------------------------------------------------|----------------------------------------------------------------------------------------------------|---------------------------------------------------------------------------------|
| Adresse3                                                        |                                                                              |                                                          |                                                                                                    |                                                       |                                                                                                    |                                                                                                    |                                                                                 |
| Adresse4                                                        |                                                                              |                                                          |                                                                                                    |                                                       |                                                                                                    |                                                                                                    |                                                                                 |
| Code Postal                                                     | 00000 Ville                                                                  |                                                          |                                                                                                    |                                                       |                                                                                                    |                                                                                                    |                                                                                 |
| Parent employe                                                  | eur                                                                          |                                                          |                                                                                                    |                                                       |                                                                                                    |                                                                                                    |                                                                                 |
| Nom                                                             | Pi                                                                           | renom                                                    |                                                                                                    |                                                       |                                                                                                    |                                                                                                    |                                                                                 |
| i eiep                                                          | none: Travali ju                                                             | MODI                                                     | e lu                                                                                                    |                                                       |                                                                                                    |                                                                                                    |                                                                                 |
| Conjoint                                                        |                                                                              |                                                          |                                                                                                    |                                                       | Les jours d'accuei                                                                                                    | l doivent être coch                                                                                                    | iés et les                                                                      |
| Nom                                                             | Pi                                                                           | rénom                                                    |                                                                                                    |                                                       | heures d'arrivée e                                                                                                    | et de départ indiqu                                                                                                    | ées pour les                                                                    |
| ,<br>Télépi                                                     | hone: Travail 0                                                              | Mobil                                                    | e 0                                                                                                    |                                                       | restent à zéro.                                                                                                    |                                                                                                    |                                                                                 |
| · ·                                                             |                                                                              |                                                          |                                                                                                    |                                                       |                                                                                                    |                                                                                                    |                                                                                 |
|                                                                 |                                                                              |                                                          |                                                                                                    |                                                       | h. h                                                                                                    |                                                                                                    |                                                                                 |
| Lundi                                                           | Jours de presen                                                              | Mergredi                                                 | Jendi                                                                                                    | Nendredi                                              | samedi                                                                                                    | Dimanche                                                                                                    |                                                                                 |
| Arrivée 00:00                                                   | Arrivée 00:00                                                                | Arrivée 00:00                                            | Arrivée 00:00                                                                                                    | Arrivée 00:00                                         | Arrivée 00:00                                                                                                    | Arrivée 00:00                                                                                                    |                                                                                 |
| Départ 00:00                                                    | Départ 00:00                                                                 | Départ 00:00                                             | Départ 00:00                                                                                                    | Départ 00:00                                          | Départ 00:00                                                                                                    | Départ 00:00                                                                                                    |                                                                                 |
| Cocher inde<br>détaillées, pu<br>Indemnit                       | mnité globale p<br>is saisir les ta<br>é <b>Globale: ®</b><br>tauxjour: 0.00 | our toute la jou<br>arifs (Format: 3<br>Indemn           | rrnée ou indemni<br>.15 pour 3Euros<br>nités détaillées:<br>taux repas : (<br>taux gouter : (<br>taux entretien : (<br>x déplacement : ( | tés<br>15cts)<br>0.00<br>0.00<br>0.00                 |                                                                                                    |                                                                                                    |                                                                                 |
| Indiquez les n<br>de mensualisa<br>souhaitez. Raa               | ombres de semai<br>ation CONTRAT de<br>zjoutez votre taux                    | nes et le nombre<br>pit être le même (<br>< horaire BRUT | de mois pendant<br>que le coeff calcu                                                                                                    | lesquels vous ga<br>lé, mais vous pou                 | rdez l'enfant. Noi<br>avez en saisir un d                                                                                           | rmalement le coef<br>ifférent si vous le                                                                                                    | ficient                                                                         |
| Saisir le ne                                                    | ombre de sema<br>effectués                                                   | ines et le no<br>après clic s                            | ombre de mois<br>ur bouton [Aj                                                                                                    | d'accueil da<br>outer] au ba                          | ns l'année (L<br>s de cette pag                                                                                                    | es calculs ser<br>ge)                                                                                                    | ront                                                                            |
| Temps de p<br>Semaine (                                         | résence<br>calculé)                                                          | Nombre de<br>semaines par<br>An                          | 52 Nomb                                                                                                    | re de mois<br>par An                                  | 12 men                                                                                                    | Coefficient<br>sualisation<br>(calculé)                                                                                                    |                                                                                 |
| En foncti<br>coefficien<br>puis sais                            | on des calcul<br>t de mensuali<br>ir votre taux                              | ls affichés c<br>sation tel qu<br>horaire brut           | i-dessus (apr<br>l'il apparait<br>: (3.15 pour<br>jours PA                                                                               | rès clic sur l<br>ra au Contrat<br>3Euros 15cts<br>JE | bouton [Ajoute<br>; et sur les f<br>par exemple)                                                                                    | er]), saisir l<br>euilles de pay<br>et le nombre d                                                                                                    | .e<br>ye,<br>de                                                                 |
| Mongualia                                                       | Coefficient de                                                               |                                                          | Taux Horaire Bl                                                                                                    | RUT 0.00                                              | Nombre Jour                                                                                                    | s PAJE                                                                                                    |                                                                                 |

# PARTIE IV-Bis : LES ENFANTS (2)

| rucularites du Contrat         |             |           |               |                         |           |             |                    |    |
|--------------------------------|-------------|-----------|---------------|-------------------------|-----------|-------------|--------------------|----|
| Désignation                    | A la c      | harge de: |               |                         |           | A la cha    | rge de:            | Ir |
| ériels                         | L'employeur | L'employé | Sans<br>objet | Nourriture              | L'employe | ur L'employ | é Sans objet       | q  |
| Lit                            |             |           |               | 10 heures               |           |             |                    | q  |
| poussette-Landau               |             |           |               | Déjeuner                |           |             |                    |    |
| Parc                           |             |           |               | Goûter                  |           |             |                    |    |
| Chaise                         |             |           |               | Dîner                   |           |             |                    |    |
| Jouets                         |             |           |               | Autres                  |           |             |                    |    |
| Siège Auto                     |             |           |               |                         |           |             |                    |    |
| Autre                          |             |           |               |                         |           |             |                    |    |
| ne                             | L'employeur | L'employé | Sans<br>objet | Confier l'enfant        | Oui       | Non         | Exceptionnellement |    |
| Couches                        |             |           |               | à son mari              |           |             |                    |    |
| Produits toilette standards    |             |           |               | Autre membre<br>adulte  |           |             |                    |    |
| Produits toilette particuliers |             |           |               | Autre Assmat            |           |             |                    |    |
| Médicaments usuels             |             |           |               | Divers                  | Oui       | Non         | Exceptionnellement |    |
| Change-Linge de jour           |             |           |               | Transporter<br>Véhicule |           |             |                    |    |
| Autres                         |             |           |               | Participer Activités    |           |             |                    |    |

#### Archivage: OUI C NON @

| Lorsq     | ue l'enfa | nt n'est plus accueilli, cliquer sur OUI. (Fiche archivée) |
|-----------|-----------|------------------------------------------------------------|
|           |           | •                                                          |
| Remarques |           |                                                            |

Ajouter

ICI vous archivez l'enfant que vous n'accueillez plus.

Cliquer ICI pour enregister la fiche de l'enfant

## **PARTIE V : MES ABSENCES**

### Gerer mes Absences

| La lista des Alessans | Adapters and Alexandre | Transmission and Inc. 13 |
|-----------------------|------------------------|--------------------------|
|                       |                        |                          |
|                       |                        |                          |

| Accueil-Menu Gestion<br>Modifier mon Mot de | La  |
|---------------------------------------------|-----|
| Pass                                        | Da  |
| Mes Donnees                                 |     |
| Gérer les Enfants                           | 20  |
| Gérer les Contrats                          | 20  |
| Calendrier annuel                           | 20  |
| Déclaration revenus                         | 20  |
| Gérer mes Absences                          | 20  |
| Consult Sanics                              | 20  |
| Feuilles de paye                            | 20  |
| Déclaration PAJE                            | 20  |
| Feuilles de                                 | ~ 0 |
| correspondance                              | 20  |
| concopondance                               | 20  |
| Retour à la Saisie                          | 20  |
| Deconnexion                                 | 20  |
|                                             | 0.0 |

Donjour marien

#### iste des Absences - Ajouter une Absence - Imprimer la Liste des Absences- Calendrier absences te Libelle Type Absence

|               | 2013-01-01 | Dromier de L An | FEDTE | Modifier | Supprimer  |
|---------------|------------|-----------------|-------|----------|------------|
| s Enfants     | 2013 01 01 | Premier de l'An | ILKIL | Mounter  | Supprinter |
| s Contrats    | 2013-01-02 |                 | REPOS | Modifier | Supprimer  |
| er annuel     | 2013-01-09 |                 | REPOS | Modifier | Supprimer  |
|               | 2013-01-16 |                 | REPOS | Modifier | Supprimer  |
| Shics         | 2013-01-23 | mercredi repos  | REPOS | Modifier | Supprimer  |
| de paye       | 2013-01-30 | mercredi repos  | REPOS | Modifier | Supprimer  |
| ion PAJE      | 2013-02-06 | mercredi repos  | REPOS | Modifier | Supprimer  |
| de<br>ondance | 2013-02-13 |                 | REPOS | Modifier | Supprimer  |
| ondunee       | 2013-02-20 |                 | REPOS | Modifier | Supprimer  |
| à la Saisie   | 2013-02-27 |                 | REPOS | Modifier | Supprimer  |
| exion         | 2012-02-06 |                 | DEDOC | Modifior | Cupprimor  |

Lors de votre inscription en tant que membre de Kitassmat, les jours fériés légaux vous sont automatiquement rattachés. Vous pouvez rajouter des jours à votre convenance

| La liste des Absences - Ajouter me Absence - Imprimer la liste- Calendrier absences |       |    |      |         |             |             |
|-------------------------------------------------------------------------------------|-------|----|------|---------|-------------|-------------|
| Ajouter une a                                                                       | absen | ce |      |         |             |             |
| Format                                                                              | jj    | mm | aaaa |         | (Optionnel) |             |
| Date<br>absence                                                                     |       |    |      | Libellé |             | FERIE       |
|                                                                                     |       |    |      |         | Ajouter     | CA<br>REPOS |

# AJOUT:

Saisissez votre date, un libellé facultatif puis choisissez soit FERIE, CA ou REPOS Cliquez sur AJOUTER.

# La liste des Absences - Ajouter une Absence - Imprimer la Liste des Absences- Calendrier absences

|    |                          |                          |                         | 2013                     |                         |                         |    |
|----|--------------------------|--------------------------|-------------------------|--------------------------|-------------------------|-------------------------|----|
|    | Mars                     | Avril                    | Mai                     | Juin                     | Juillet                 | Aout                    |    |
|    | Ve 1                     | Lu 1 <mark>Férié</mark>  | Me 1 <mark>Férié</mark> | Sa 1                     | Lu 1                    | Je 1                    | Di |
|    | Sa 2                     | Ma 2                     | Je 2                    | Di 2                     | Ma 2                    | Ve 2                    | Lt |
|    | Di 3                     | Me 3 <mark>Repos</mark>  | Ve 3                    | Lu 3                     | Me 3 <mark>Repos</mark> | Sa 3                    | м  |
|    | Lu 4                     | Je 4                     | Sa 4                    | Ma 4                     | Je 4                    | Di 4                    | м  |
|    | Ma 5                     | Ve 5                     | Di 5                    | Me 5 <mark>Repos</mark>  | Ve 5                    | Lu 5                    | Je |
| )s | Me 6 <mark>Repos</mark>  | Sa 6                     | Lu 6                    | Je 6                     | Sa 6                    | Ma 6                    | V  |
|    | Je 7                     | Di 7                     | Ma 7                    | Ve 7                     | Di 7                    | Me 7 <mark>Repos</mark> | Sa |
|    | Ve 8                     | Lu 8                     | Me 8 <mark>Férié</mark> | Sa 8                     | Lu 8 CA                 | Je 8                    | Di |
|    | Sa 9                     | Ma 9                     | Je 9 <mark>Férié</mark> | Di 9                     | Ma 9 <u>CA</u>          | Ve 9                    | Lu |
|    | Di 10                    | Me 10 <mark>Repos</mark> | Ve 10 _CA_              | Lu 10                    | Me 10 _CA_              | Sa 10                   | м  |
|    | Lu 11                    | Je 11                    | Sa 11                   | Ma 11                    | Je 11 CA                | Di 11                   | М  |
|    | Ma 12                    | Ve 12                    | Di 12                   | Me 12 <mark>Repos</mark> | Ve 12 _CA_              | Lu 12                   | Je |
| os | Me 13 <mark>Repos</mark> | Sa 13                    | Lu 13                   | Je 13                    | Sa 13                   | Ma 13                   | V  |

# Voici un extrait du calendrier: Les jours de **REPOS** sont en jaune, les Congés en bleu et les fériés en rose

## A propos de l'édition du CALENDRIER ANNUEL:

En fonction du nombre de jours fériés + des CA et des REPOS Saisis la génération du PDF correspondant peut prendre jusqu'à 1 minute !

Mais cette édition n'aura lieu qu'une seule fois par An !

#### **PARTIE VI: LA SAISIE** Convention collective nationale des assistants maternel Jours 1 2 3 4 5 6 Présence(hh:mm) 08:05 08:15 ---- 08:25 06:00 ---- 6 Centiemes 8,08 8,25 0 8,41 6,00 0 La saisie quotidienne de la présence des enfants va entrainer la mise à jour de la partie du bulletin de salaire représenté ci contre, mais aussi alimenter le cahier de Jours 16 17 18 19 20 21 correspondance, ... Pour Changer de mois, cliquer sur Précédent ou Suivant. La date du jour est le 11 mars. Pour saisir une présence d'enfant le 14, par exemple, vous devrez cliquer sur ce chiffre "14". > Accueil << Précédent Mars 2013 Suivant >> > Saisies Lundi Mardi Mercredi Jeudi Vendredi Samedi Dimanche Bonjour MaPich 25 26 27 28 Deconnexion 5 6 \_Repos 8 9 10 4 Administration-11 12 13 \_Repos\_ 14 15 16 17 Assmat 18 19 20 \_Repos 22 23 24 21 25 26 27 \_Repos 28 29 30 31 Férié Présence(s) pour le 11/03/2013 Aucune saisie pour cette date. Saisie de présence Enfant Didier -Arrivee(hh:mm)00:00 Depart(hh:mm)00:00 Faits marquants du jour Envoyer

Les "absences" que vous avez saisi en administration ponctuent le calendrier. ici les mercredi sont déclarés en REPOS et le 31 mars est déclaré en férié.

| Saisie de prése               | ence                                              |
|-------------------------------|---------------------------------------------------|
| Enfant                        | Didier 💌                                          |
| Arrivee(hh:mm)                | 08:00                                             |
| Depart(hh:mm)                 | 18:00                                             |
| Faits<br>marquants du<br>jour | bien mangé mais mal<br>dormi (sieste<br>écourtép) |
|                               | Envoyer                                           |

Voici le résultat de la saisie de présence: Vous pouvez **modifier** les heures et même les **supprimer**  Pour saisir, **sélectionner un enfant dans la liste**, saisissez son **heure d'arrivée** puis son heure de **départ** et enfin les faits marquants du jour Cliquer sur ENVOYER

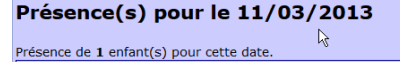

Présence : de **Dana**(5) pour tette date. Enfant : **Didier** Présence : de **08:00** à **18:00** Durée : **11:00** Faite de jour thien mangé mais mal dormi (sieste écourtée) Hodifier Supprimer

# Saisie de présence Enfant Didier Arrivee(hh:mm) 00:00 Depart(hh:mm) 00:00 Faits marquants du jour

Envoyer

## PARTIE VII: LES EDITIONS (exemple avec Firefox)

Après avoir lancé l'édition (par exemple déclaration de revenus) Le haut de votre écran se présente ainsi :

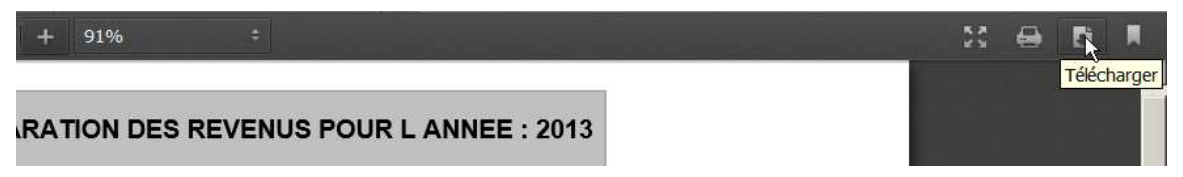

Cliquez en haut, à droite sur l'icône représentant un fichier

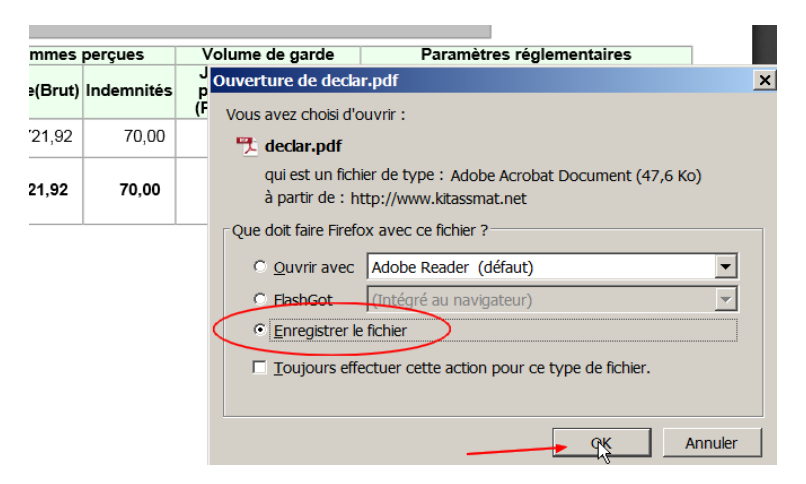

cette fenêtre apparait, par défaut le choix est sur "enregistrer le fichier" Cliquez sur OK,

|                   |         | <br> |   |           |       |
|-------------------|---------|------|---|-----------|-------|
| 🕙 Téléchargements |         |      |   |           | _ 🗆 × |
| declar(5).pdf     | nat.net |      |   |           | 22:57 |
| Vider la liste    | 2       |      | R | echercher | ٩     |

La fenêtre des téléchargements vous est proposée Double-cliquez sur le nom du fichier (ici declar.pdf)

|            | 🔁 declar(5).pdf - Adobe Reader 🛰                                  |            |                |               |            |                           |    |
|------------|-------------------------------------------------------------------|------------|----------------|---------------|------------|---------------------------|----|
| <u>.</u>   | Fichier Edition Affichage Fenêtre Aid                             |            |                |               |            |                           |    |
|            | 🔁 Ou <u>v</u> rir                                                 | Ctrl+O     |                | 5,4% -        |            |                           |    |
| lder       | 🔁 <u>C</u> reatePDF en ligne                                      |            |                |               | 6          |                           | -  |
| Pério      | Enregistrer                                                       | Ctrl+5     |                |               |            |                           |    |
| $\sim$     | Enregistrer sous                                                  | Maj+Ctrl+S | DECLA          | ARATION       | DES REVI   | ENUS PC                   | UR |
| 2 - 2013 - | Enregistrer sous un autre                                         | us         | Sommes perçues |               | Volume     | Volume de ga              |    |
|            | Partager les fichiers à l'aide de SendNow o<br>Envoyer le fichier | en ligne   | Imposable      | Salaire(Brut) | Indemnités | Jours<br>pleins<br>(PAJE) | He |
|            | Demander la signature des documents                               |            | 577,82         | 121,92        | 70,00      | 18,00                     |    |
|            | Rétablir                                                          | 1.000      | 577,82         | 721,92        | 70,00      |                           |    |
|            | Fermer                                                            | Ctrl+W     |                |               |            | 2                         |    |
|            | Propriétés                                                        | Ctrl+D     |                |               |            | š                         |    |
| $\langle$  | A Imprimer                                                        | Ctrl+P     |                |               |            |                           |    |
|            | 1 C:\Users\marite\Downloads\declar(5).p                           | df         |                |               |            |                           |    |

Votre document est maintenant ouvert dans 'Adobe Reader', vous pouvez L'enregistrer (en cliquant sur *enregistrer sous*, et en lui donnant un nom, par exemple **declar\_revenus2013**) ... ... vous pouvez aussi l'imprimer: cliquez sur Imprimer

| Dimensionnement et gestion des pages (i)                                                      | 205,57 x 250,57 mm                                                                                                    |
|-----------------------------------------------------------------------------------------------|----------------------------------------------------------------------------------------------------|
| Taille Affiche Multiple Livret                                                                |                                                                                                    |
| Ajuster     Taille réelle     Réduire les pages hors format     Echelle personnalisée : 100 % | Bit All Processing of the second second se |
| Choisir la source de papier selon le format de la page PDF                                    |                                                                                                    |
| Orientation :                                                                                 |                                                                                                    |
| C Portrait/paysage automatique                                                                |                                                                                                    |
| Portrait                                                                                      |                                                                                                    |
| C Paysage                                                                                     |                                                                                                    |
|                                                                                               |                                                                                                    |

dans ce cas votre document n'est pas dans la bonne "orientation", cliquer sur **Paysage**, puis cliquez sur le **bouton Imprimer** 

| O Taille réelle                                            |                                                                                                    |
|------------------------------------------------------------|----------------------------------------------------------------------------------------------------|
| O Réduire les pages hors format                            | CONTRACTOR DECLARATION OR SUPPORT FOR LANGE 1015                                                                                                    |
| C Echelle personnalisée : 100 %                            | Market - Ann Annue         Oracle         Oracle         Open         Open         Ope |
| Choisir la source de papier selon le format de la page PDF |                                                                                                    |
| Orientation :                                              |                                                                                                    |
| O Portrait/paysage automatique                             |                                                                                                    |
| O Portrait                                                 |                                                                                                    |
| Paysage                                                    |                                                                                                    |
|                                                            |                                                                                                    |
|                                                            |                                                                                                    |
|                                                            | Page 1 sur 1                                                                                                    |
| Mise en page                                               | Imprimer Annuler                                                                                                    |

# PARTIE VIII : LES EDITIONS (exemple avec Chrome)

Exemple avec 'fiche de correspondance'

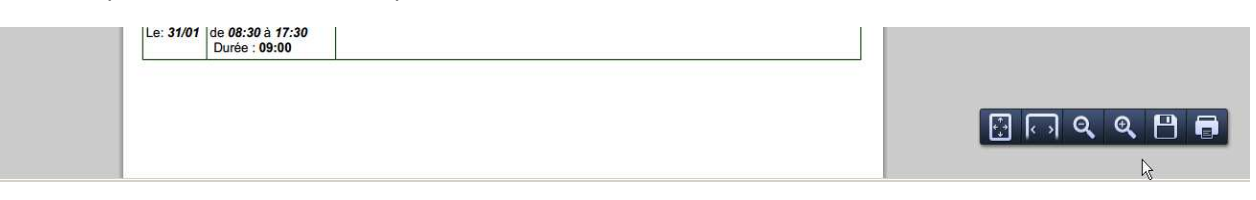

Passez votre pointeur de souris sur la zone en bas et à droite de votre écran Un petit menu contextuel apparait

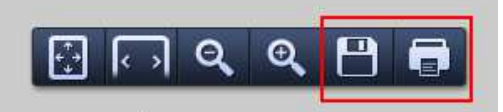

Cliquer sur le symbole le plus à droite pour imprimer ou sur la **'disquette**' pour enregistrer

| Nom du fichier :    | Fiche_correspondance_kevin_janv2013,pdf |             |
|---------------------|-----------------------------------------|-------------|
| Type :              | Adobe Acrobat Document                  |             |
| Cacher les dossiers | ß                                       | Enregistrer |

Dans la fenêtre qui apparait, choisissez votre répertoire (par exemple enfants) puis donnez un nom explicite puis cliquer sur enregistrer

|     |     | Θ | Ð | A |
|-----|-----|---|---|---|
| لٹا | N 1 |   | ~ |   |

Si vous aviez choisi de cliquer sur l'icône de l'imprimante, à droite...

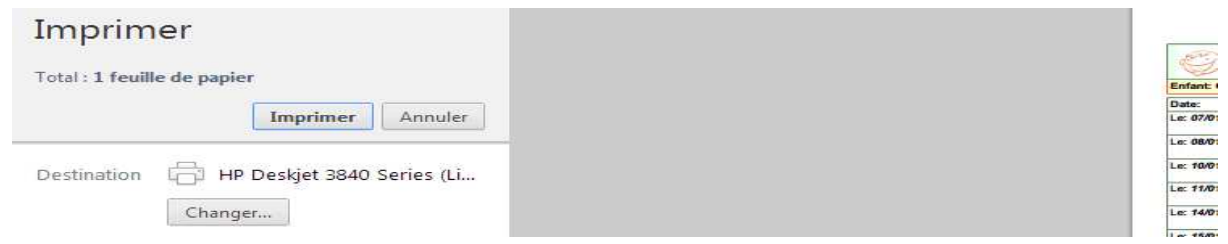

il vous suffit de cliquer sur le bouton IMPRIMER en haut, à gauche.

# PARTIE IX : LES EDITIONS (exemple avec IE 9)

| 🔁 declar.pdf - Ad | obe Reader    | а — "- "- |          |      |           |         |
|-------------------|---------------|-----------|----------|------|-----------|---------|
| Fichier Edition A | ffichage Fenê | tre Aide  |          |      |           |         |
| 6 🕄 🖓 🏟           |               | 3   🖲     | 1 / 1    |      | 75,4% 💌   |         |
|                   |               | ()KI      | T Assmat | DECL | ARATION D | ES REVE |

Avec la version Internet Explorer 9, votre document s'ouvre directement dans Adobe Reader, cliquer la **'disquette'** pour enregistrer et/ou sur l**'imprimante**' pour Imprimer